# How to submit SkillsFuture Claim?

Use this link: <a href="https://www.skillsfuture.gov.sg/">https://www.skillsfuture.gov.sg/</a>

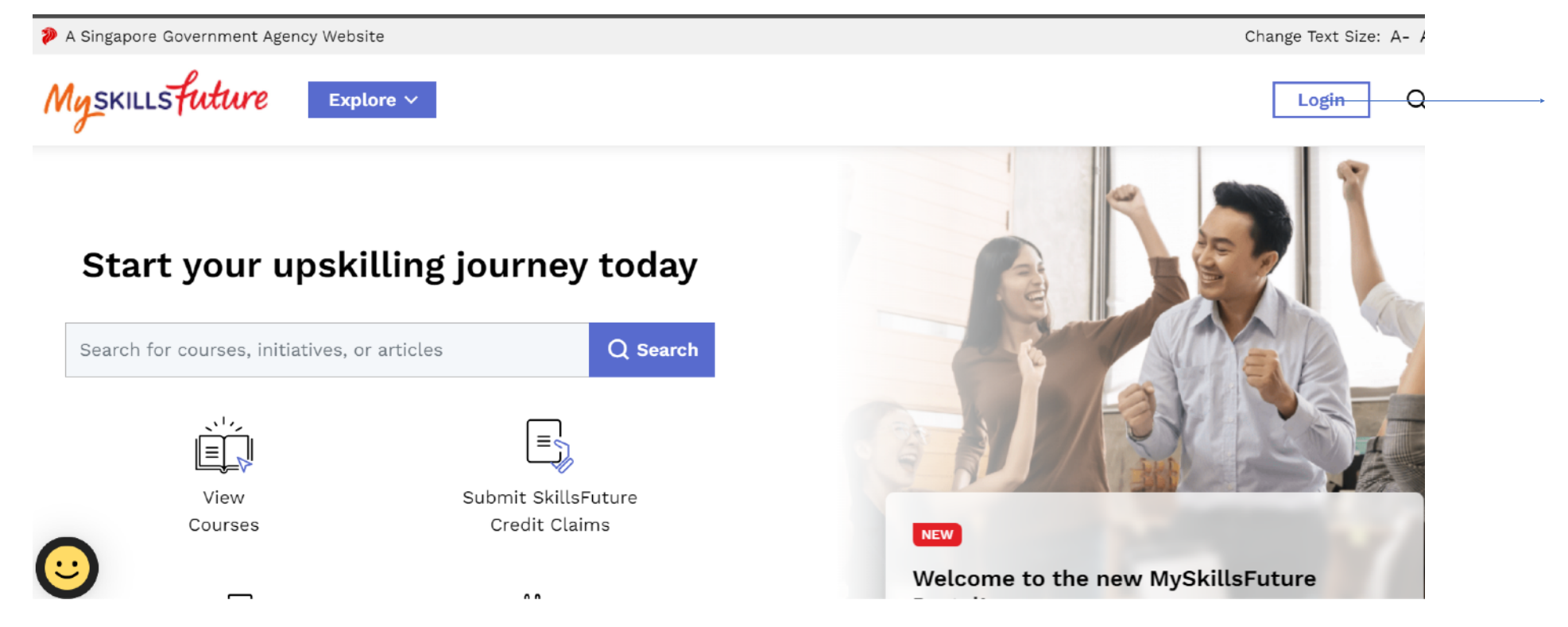

Step 1. Log in using your Singpass

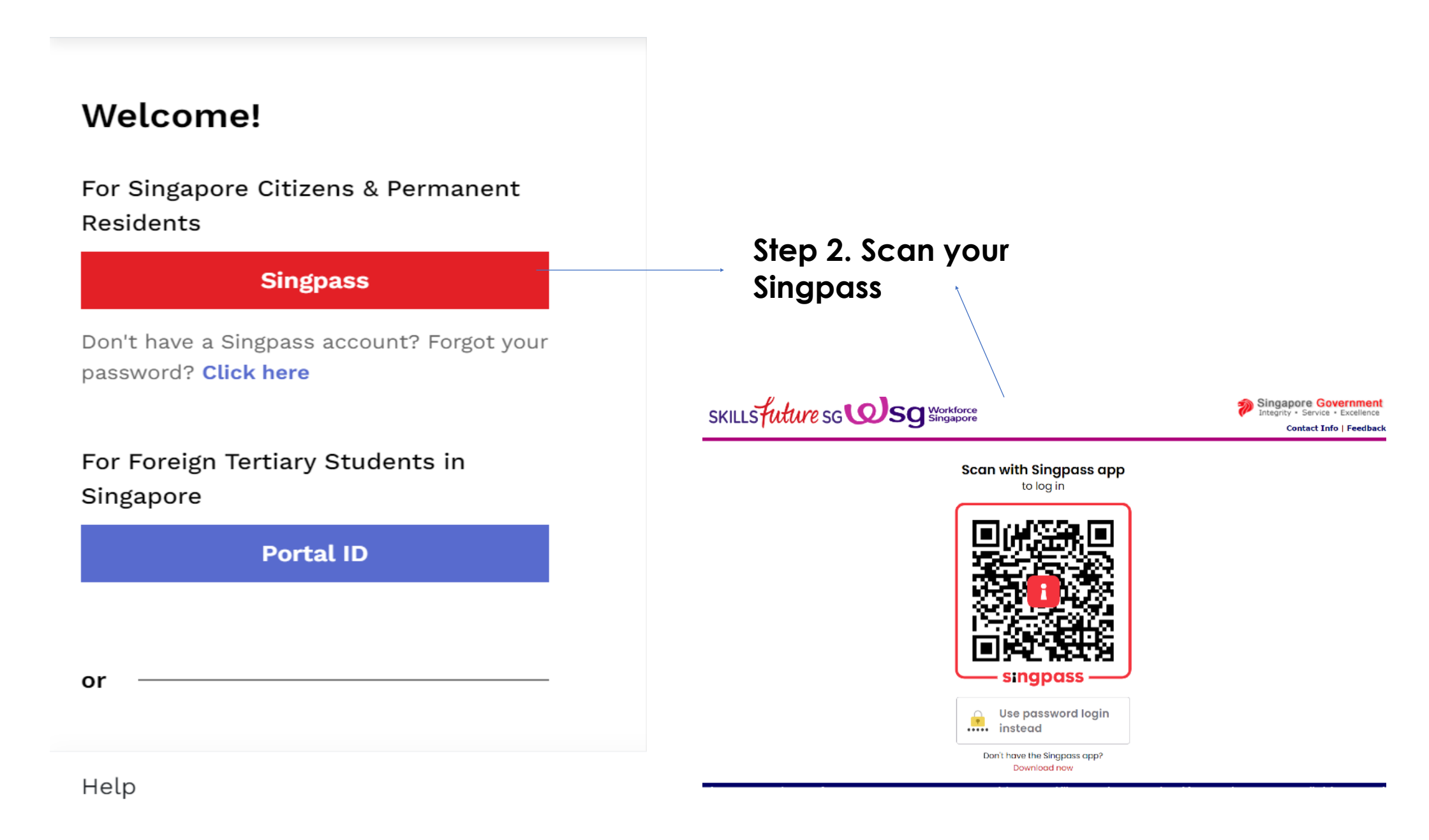

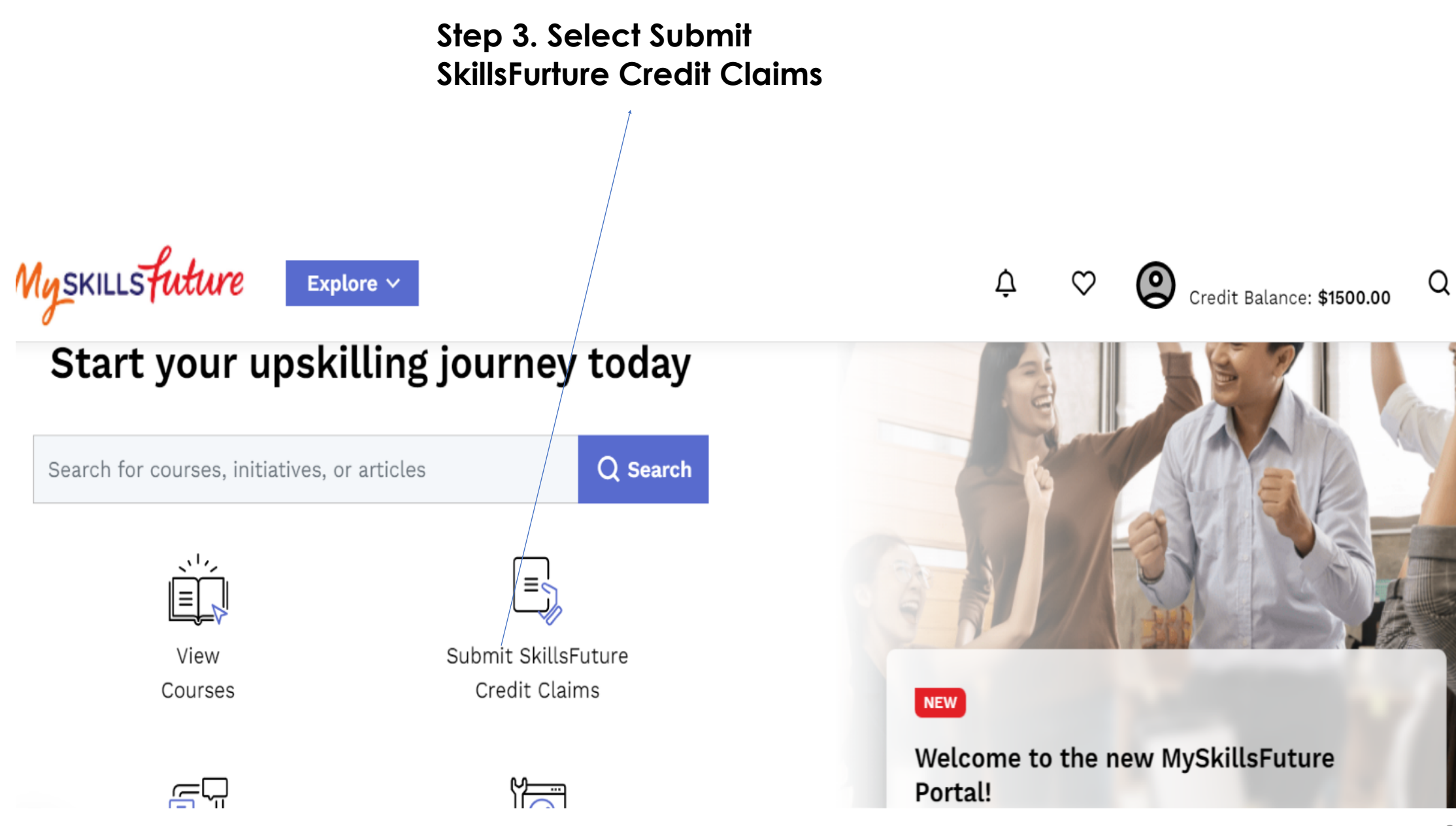

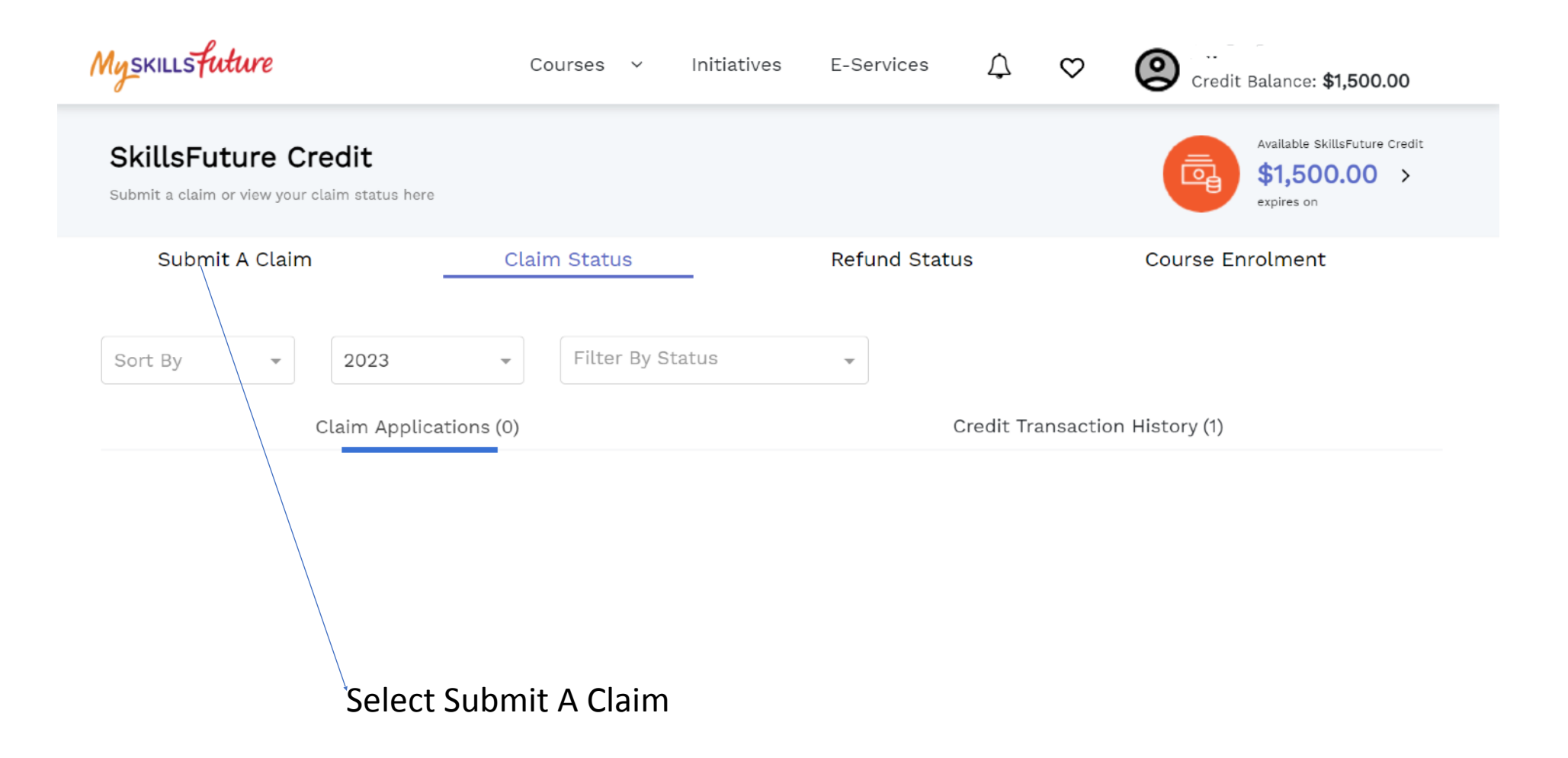

### It will bring you to this page.

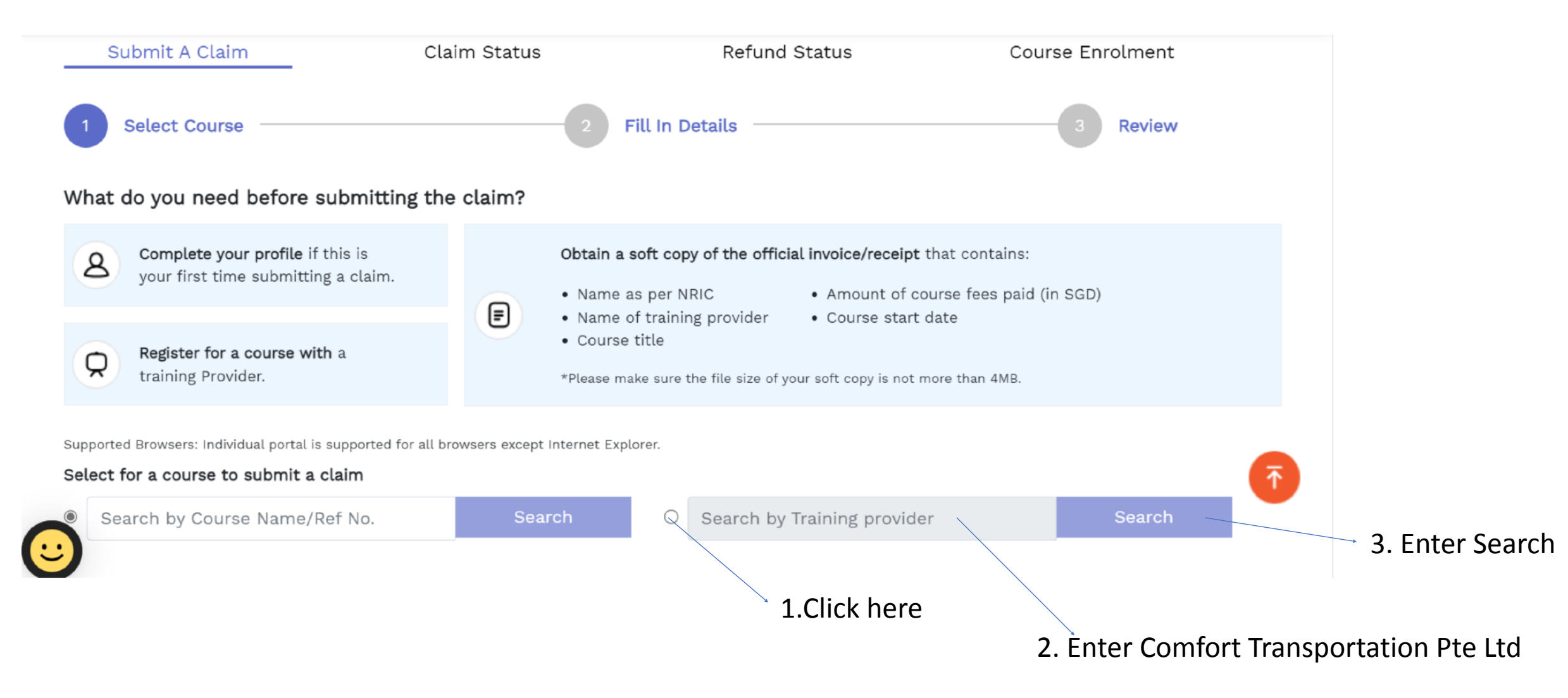

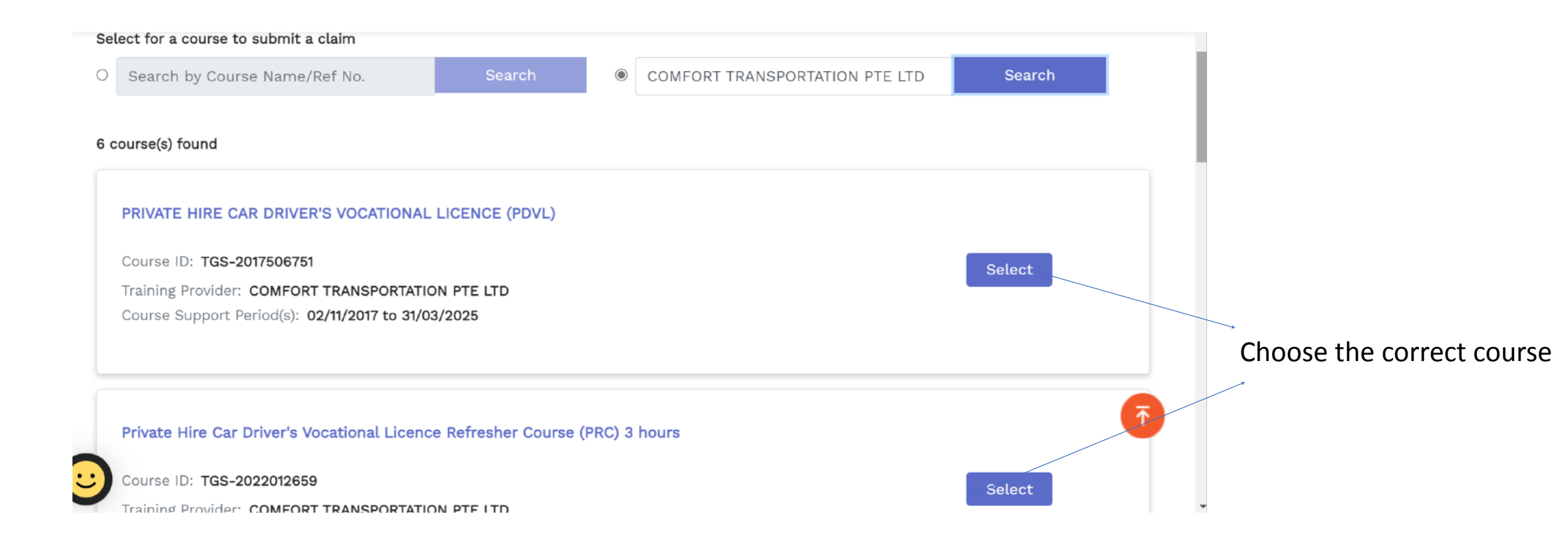

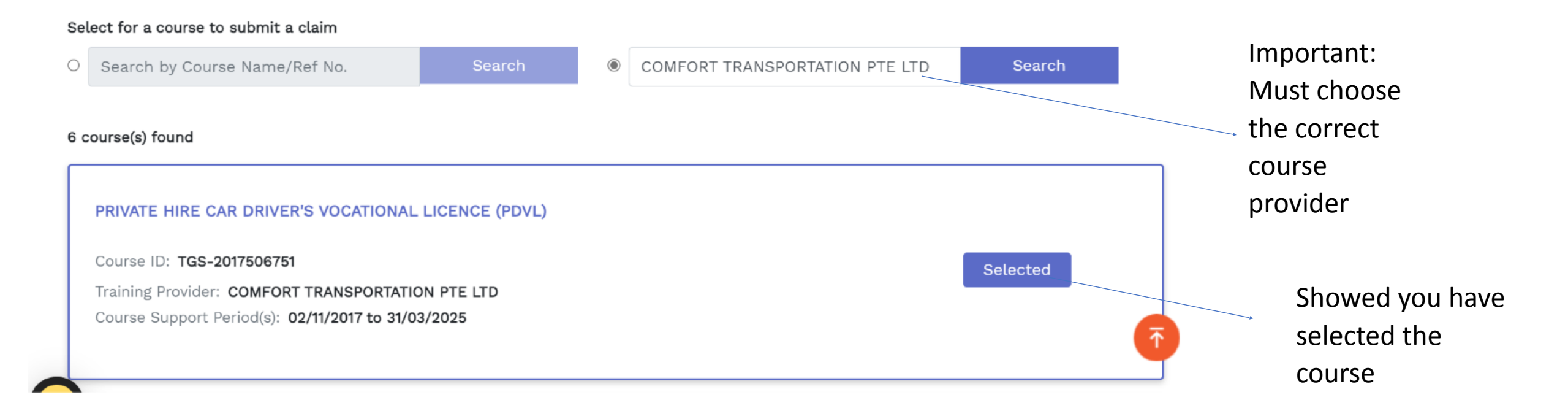

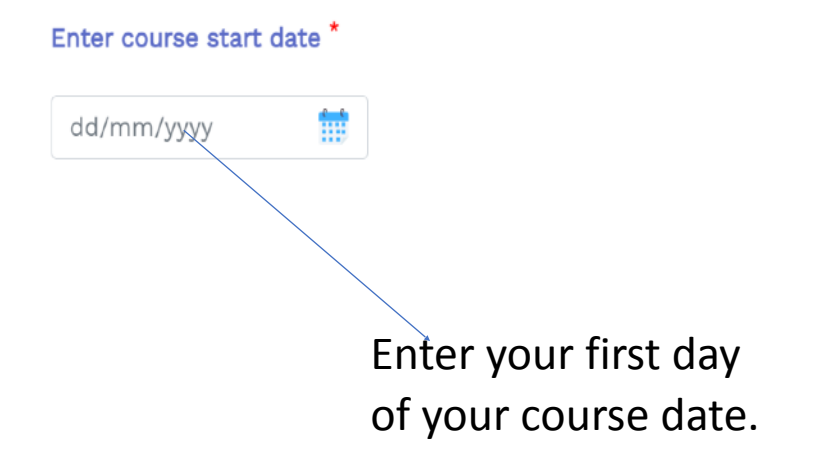

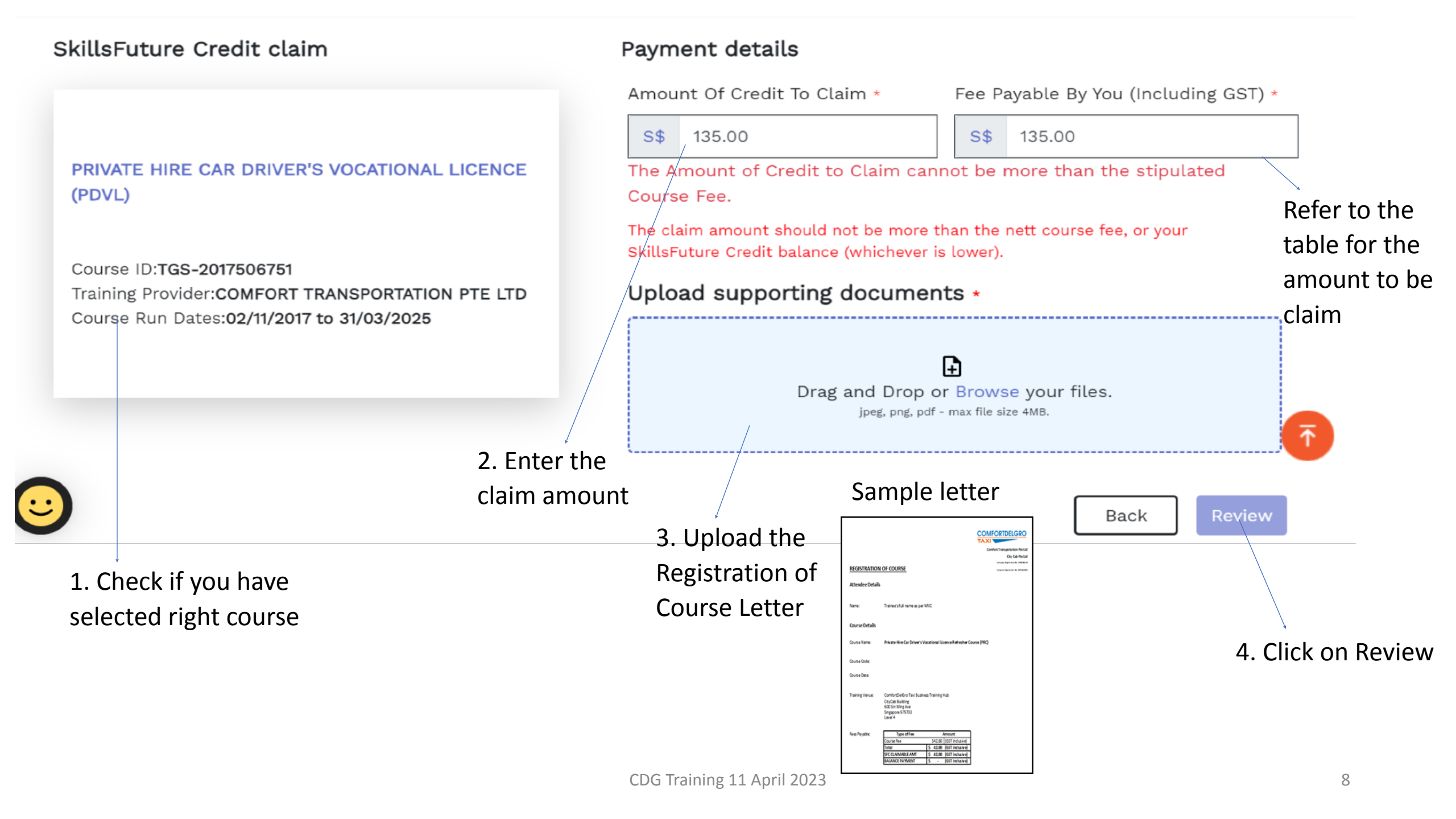

## To avoid being reject, you must enter correct amount. Refer to the table below:-

#### Payment details

 Amount Of Credit To Claim \*
 Fee Payable By You (Including GST) \*

 S\$ 135.00
 S\$ 135.00

 The Amount of Credit to Claim cannot be more than the stipulated

 Course Fee.

 The claim amount should not be more than the nett course fee, or your

 SkillsFuture Credit balance (whichever is lower).

TDVL:-\$243.00 (For both Fee Payable By You & Amount Of Credit To Claim) PDVL:-\$135.00 (For both Fee Payable By You & Amount Of Credit To Claim) PTCC:-\$129.60 (For both Fee Payable By You & Amount Of Credit To Claim) BDVL:\$108.00 (For both Fee Payable By You & Amount Of Credit To Claim) 3Hrs Taxi Refresher:-\$43.20 (For both Fee Payable By You & Amount Of Credit To Claim) 5Hrs Taxi Refresher:-\$48.60 (For both Fee Payable By You & Amount Of Credit To Claim) 3Hrs Private Hire Car Refresher \$43.20 (For both Fee Payable By You & Amount Of Credit To Claim)

#### You need to check:-

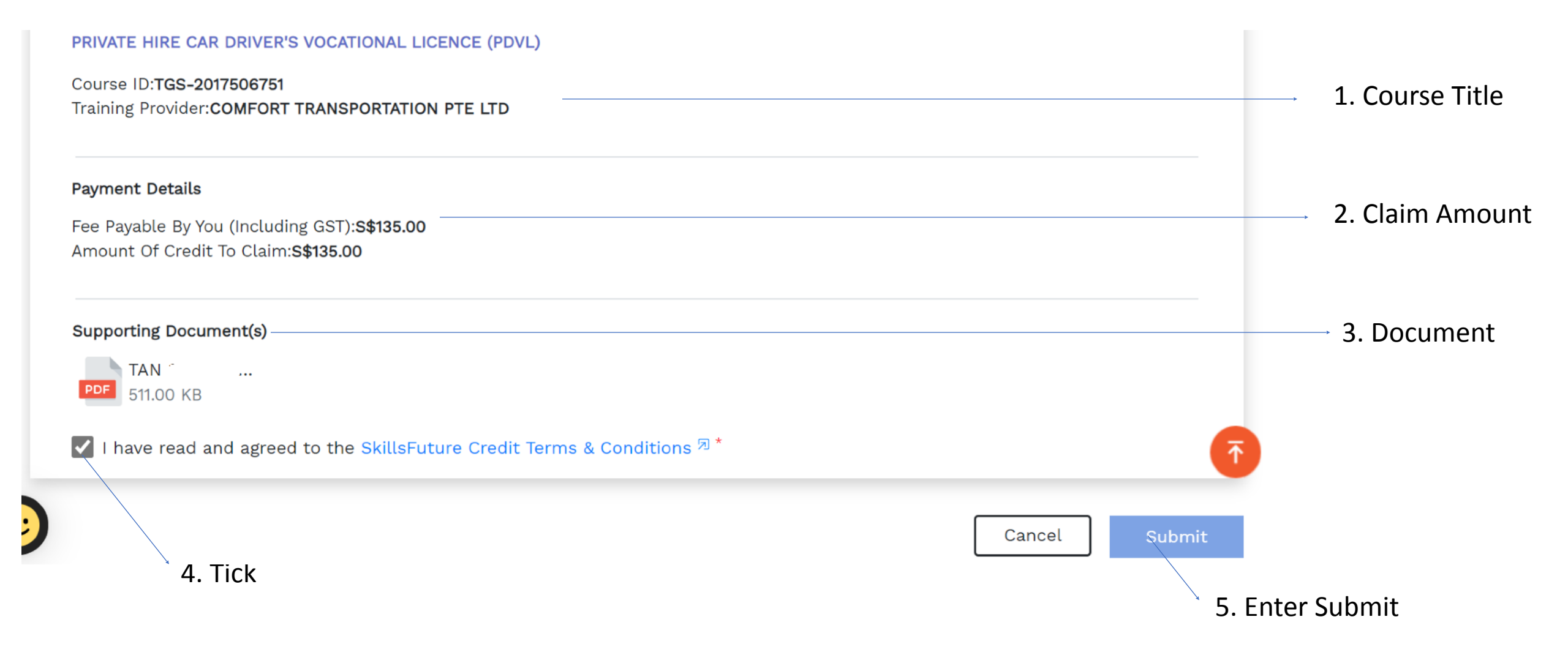

# Before Proceeding to Submit

#### Notice to all applicants:

It is your responsibility to ensure that all information submitted is true, complete, accurate and not misleading. SSG takes a serious view of any abuse of the SkillsFuture funding schemes and will not hesitate to act against anyone who contravenes our funding rules or terms of use. Your attention is drawn to section 58 of the SkillsFuture Singapore Agency Act 2016(No. 24 of 2016)(False or misleading information, statement or document, etc). A person who contravenes section 58(1) shall be liable upon conviction to a maximum penalty of a fine not exceeding \$10,000 or to imprisonment for a term not exceeding 12 months or to both.

#### Declaration:

- 1. I understand that:
  - a. SkillsFuture Credit can only be used for education and training purpose; and
  - b. Should I fail to attend the run of the course specified in my application, or if any of the information contained in my application is false, incomplete or misleading, I will be required to return an amount equivalent to the SkillsFuture Credit drawn from my account to SSG.
- 2. I confirm that:
  - a. I did not receive any cash, voucher(s) or similar incentive(s), or participate in any lucky draw in connection with the course for which I'm applying to use SkillsFuture Credit for; and
  - b. All information in my application is true, complete, accurate and not misleading.

Disagree

Agree and Submit

Agree and Submit